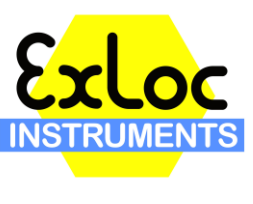

www.exloc.com

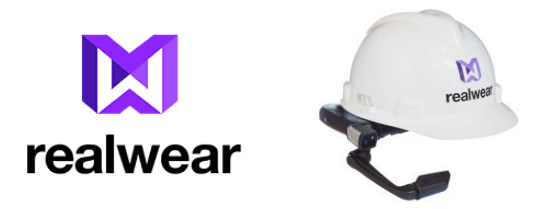

## **Basic HMT Voice Commands**

Basic Navigation (Can be used at any time)
"Navigate Home" - Goes to home screen with 3 circle icons.
"Navigate Back" - used to go back to the previous menu (Any App)
"My Controls" - Brings up My Controls Shortcuts
"My Notification" - Brings up App Notifications
"Show Help" - Brings up list of commands to be used on the active screen

-----

When in My Programs,

"App Name" – Opens the specific App Alternatively you can say "Select Item "#" " to bring up the same app.

Example: Say "About Device" or say "Select Item 1"

-----

When in **My Camera** app,

"Take Photo" - Takes photo and stores on the device

"Start Video" - Starts Recording of Video

"Stop Recording" - Stops Recording of Video

"Manual Focus" – Turns on manual focus for camera, say "manual focus again while pointing

camera at the item you wish to focus on to adjust focus"

"Auto Focus" - Turns on auto focus on the camera (default setting)

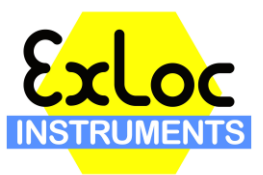

www.exloc.com

"Change Ratio" – Changes Camera ratio from 4:3 to 16:9 (repeat "Change Ratio" to revert to previous setting "Flashlight On" – Turns on the flashlight "Flashlight Off" Turns off the flashlight "Zoom level "1-5" – Adjusts the zoom level. "1" being the default, "5" being fully zoomed in to the device"

-----

When in **My Files** App,

"Select Item Number #"- Selects the item # you want to view (Most recent items 1-4 are displayed on the My Files screen)

"My Photos" – Opens **My Photos** app "My Media" – Opens **My Media** (video) app "My Documents – Opens My Documents app "Scan Bookmark" - ????

When in My Photos/My Media/My Documents,

"Select Item Number "#" – Opens the photo/video/document with that #. Alternatively you can say the name of the photo to open.

Example: "Select item Number 1" or "Forest" (Original photo is Forest.jpg, Item # 1)

"Edit Mode" – Allows you to select one or multiple images/videos/documents

When in Edit Mode (Photos, Media, Documents),

"Select Item Number "#" – Selects the photo with that #. Alternatively you can say the name of the photo to select it.

Note\* - You can select multiple photos/videos/documents at once.

"Cancel Edit" – Leaves edit mode

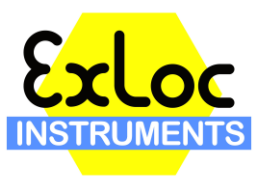

www.exloc.com

"Delete Selected" - Deleted the selected photos/videos/documents on the screen

-----

When a Photo/Documents has been Open,

"*Zoom level 1-5*" - Zooms in on a particular section of the image or pdf. Zoom level 5 is the highest, zoom level 1 is fully zoomed out or no zoom.

When panning around the screen with your head you can say "Freeze Document" to freeze the screen on the section of the **photo/document** you are looking at. To control the document again, say "Control Document"

-----

When viewing a Video (Automatically starts playing),

"Video Pause" – Pauses the video "Video Play" – Plays the video "Video Rewind" – Rewinds video the beginning. "Select Volume "1-5" – Increases or decreases the Volume to the level specified "Select Brightness "1-5" – Increases or decreases the Brightness to the level specified

When in My Controls,

"Set Bluetooth" – Turns Bluetooth on or off "Set Wireless Networks" – Goes the WiFi Network Selection Screen "Mouse Enable"/"Mouse Disable" – Turns the mouse cursor on or off. When using the mouse, say "Mouse Click" to select the item that you have highlighted with the cursor. "Hide Show Help"/"Display Show Help" – Turns on/off the **i Show Help** menu item in the bottom right hand corner of the screen. "Disable auto mute"/"Enable Auto Mute" - ?????? "Lock Screen Rotation"/"Unlock Screen Rotation" – Locks or unlocks the screen from auto

rotating when you turn rotate the headset.

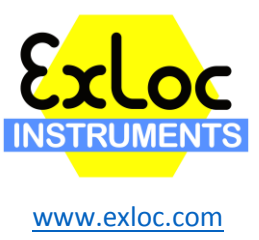

"Flashlight On"/"Flashlight Off" – Turns the flashlight on or off
"Bluetooth Mode Master" - ????
"Cloud Dictation" – ?????
"More Settings" – Takes you to the Android Settings menu"
"Select Volume "1-5" – Increases or decreases the Volume to the level specified
"Select Brightness "1-5" – Increases or decreases the Brightness to the level specified

\_\_\_\_\_

When in Text Field,

"Scan Code" – Brings up QR barcode scanner. After entering the text into the **Realwear Companion** app (Phone/Tablet), scan the generated QR code bring the text into the headset text field.